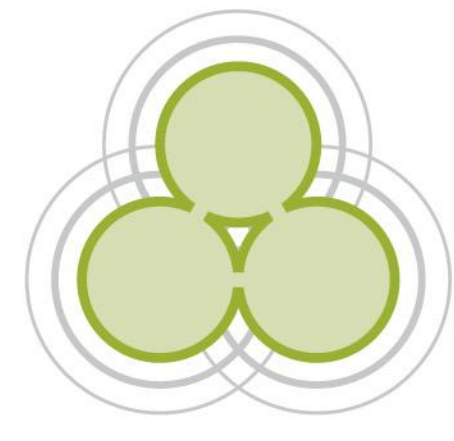

# Kete Initial Configuration Guide for Technical Administrators February 2010

aotearoa people's network kaharoa

New Zealand Government

# **Table of Contents**

| Introduction                                  | 3            |
|-----------------------------------------------|--------------|
| The final stages of the setup                 | 4            |
| Environment<br>Configuration<br>Admin Profile | 4<br>6<br>20 |

### Introduction

This guide takes you through the final steps required to get your Kete site running after the necessary software has been installed. It contains configuration steps you perform using the web interface the first time you start the site.

Once you have installed all the software and you have the correct entries in your apache configuration for the (virtual) host you'll be running, then you can start the web interface and configure your site. Most of the changes you make here are stored in the system\_settings and several other tables in the database for Kete.

#### The final stages of the setup

#### Environment

These final stages of the setup run some commands natively on the server to change passwords and start and stop various services. To make sure that the setup can see these settings, you can try running the commands by hand as the user that you have made to run the ruby on rails sites. In this example I have a user called kete.

login: kete password: \*\*\*\*\*\*\*

the command htpasswd needs to be run at one point. So, try running htpasswd from the command line

> htpasswd

Usage:

htpasswd [-cmdpsD] passwordfile username htpasswd -b[cmdpsD] passwordfile username password

You should get a result back about the usage of this command. The zebra commands to start and stop and initialize the zebra database instances will also be run as part of the setup so make sure the user can execute

#### >zebrasrv --?

Usage: zebrasrv [ -a <pdufile> -v <loglevel> -l <logfile> -u <user> -c <config> -t <minutes> -k <kilobytes> -d <daemon> -p <pidfile> -C certfile -ziDST1 -m <time-format> -w <directory> <listener-addr>... ]

If you cannot run these commands then you'll need to add them to the path environment variable in your kete users profile. htpasswd is part of the apache install on your server. Depending on the flavour of operating system this could be in various directories. The zebra installation will depend on where you decided to put it when you installed it. The recommended

directories for this to be in is in /usr/bin, /usr/local/bin, or /opt/local/bin.

On solaris you may also need to change some settings in the /zebradb/zebrasrv-kill.sh file. These changes are to do with the fact that solaris has the bourne shell installed at /bin/sh whereas many linux servers have the bash shell installed as /bin/sh and also the command line options for ps on solaris are not the same as for ps on linux.

for solaris change the first line to

#!/bin/bash

and change the -ax on line 11 to -A

for child in \$(ps -o pid,ppid -A | \

## Configuration

Once your happy that htpasswd and the zebra programs can be found type in the url of the site into your browser. for example

http://keteexample.example.net.nz

You should be presented with the page shown below. The first time you access the site it needs to load and compile modules so it may seem a bit sluggish.

| Kete                    |                                                                                   |
|-------------------------|-----------------------------------------------------------------------------------|
| Places optar the defaul | deviate terrar account logic and account to continue to configuration of the site |
| Login:                  | admin                                                                             |
| Password:               | ••••                                                                              |
| Login                   |                                                                                   |
| Login                   |                                                                                   |

The login field should be filled with admin and the default password you need to type into the password box is test. Then click on **Login in**. This will present you with the following screen.

| Kete                                                                                                    |
|----------------------------------------------------------------------------------------------------|
| Logged in successfully                                                                                                    |
| Configure                                                                                                    |
| Before your new site is ready, you'll need to fill out some details, change some passwords, restart your server, prime the search engine, and then reload this page |
| Security:                                                                                                    |
| You should change the default administrator account's password. Leaving it as the default is a security risk.                                                       |
| Change password                                                                                                    |
|                                                                                                    |

#### After reading the instructions on the screen click on change password

| Kete<br>/rong password                   |  |  |  |
|------------------------------------------|--|--|--|
| Change password                          |  |  |  |
| Old Password<br>Password<br>Old Password |  |  |  |
| Confirm Password                         |  |  |  |
| Change password                          |  |  |  |

Type in the old password of test and a new password that you'd like your techadmin to have. Please note that the password must be changed from test. If you leave it as test later configuration of the site will be effected as the administration configuration screens check the admin's password to determine if the site is fully configured. Click **change password** to continue.

This will display the Configure Page which incidentially is that same page as is displayed when you click on configure site from the administrators toolbox once your site is up and running. Right now we're simply getting the site up and running, configuring the settings and starting zebra and backgroundrb. We know we can come back and reconfigure ,so you shouldn't click on the Advanced options link right now.

| Kete                                                                                                    |
|----------------------------------------------------------------------------------------------------|
| Password changed                                                                                                    |
| Configure                                                                                                    |
| -<br>Before your new site is ready, you'll need to fill out some details, change some passwords, restart your server, prime the search engine, and then reload this page. |
| Settings                                                                                                    |
| Click on section to fill out its settings. Show Advanced Options                                                                                                    |
| Server                                                                                                    |
| System                                                                                                    |
| Accounts                                                                                                    |
| Warnings                                                                                                    |
| Flagging                                                                                                    |
| Results Display                                                                                                    |
| Related Items Display                                                                                                    |
| Extended Fields                                                                                                    |
| Not yet complete.                                                                                                    |

Click on the **Server** link to allow you to configure the name of the site, its url and some important email addresses for the site. Pretty site name shows at the top right of the screen as the name of your Kete and on emails.

Sitename is important to enter correctly as it will effect many of the configuration parameters such as file paths etc presented to the user.

The notifier email is where emails appear to come from when the site sends emails. Its important to make this a real email as users may try to reply email back to this address with questions or queries and also if emails are undeliveriable etc.

Contact email is the address of the person who'll take general queries about the site when the contact email address link is clicked on the site. It is also important this is a real person's address so that queries about the site can be dealt with. When you've completed this, click on **save.** 

| Kete<br>Password changed                                                | Pretty Site Name:<br>Example Kete<br>This will appear on your site pages, outgoing emails, etc.                                                                                                    |                     |
|-------------------------------------------------------------------------|----------------------------------------------------------------------------------------------------|---------------------|
| Configure                                                               | Site Name:<br>kete.example.net.nz<br>The host name, for example "kete.net.nz".                                                                                                    | en reload this name |
| Settings<br>Click on section to fill                                    | Notifier Email:<br>keteadmin@example.net.nz<br>What email address should outgoing notifications, such as password reminders, from the site come from. For<br>example: kete@kete.net.nz                         | on rolodd the page. |
| Server<br>System<br>Accounts<br>Warnings<br>Flagging<br>Results Display | Contact Email:<br>keteinfo@example.net.nz<br>What email address should be linked to in the 'Contact' link, normally on the top right bar of navigation on every page.<br>For example: kete@kete.net.nz<br>Save |                     |
| Related Items Displa<br>Extended Fields<br>Not yet complete.            | y                                                                                                    |                     |

Clicking the next link **System** will display a dialog about the maximum file size to upload.

Depending on the useage of your kete, 50mb may not be enough. Determine a size and Click **save**.

| Kete<br>Password changed   | Maximum Uploaded File Size:<br>50.megabyte<br>We will only allow uploads of files up to this size.                              |                  |
|----------------------------|----------------------------------------------------------------------------------------------------|------------------|
| Configure                  | Save                                                                                                    |                  |
| Before your new site       | is ready, you'll need to fill out some details, change some passwords, restart your server, prime the search engine, and then r | eload this page. |
| Settings                   |                                                                                                    |                  |
| Click on section to fill   | out its settings. Show Advanced Options                                                                                         |                  |
| <ul> <li>Server</li> </ul> |                                                                                                    |                  |
| System                     |                                                                                                    |                  |
| Accounts                   |                                                                                                    |                  |
| Warnings                   |                                                                                                    |                  |
| Flagging                   |                                                                                                    |                  |
| Results Display            |                                                                                                    |                  |
| Related Items Di           | splay                                                                                                    |                  |
| Extended Fields            |                                                                                                    |                  |
| Not yet complete           | a.                                                                                                    |                  |

When you clicked on **save** you'll go back to the previous dialog and you'll notice the "Not yet complete" wording at the bottom of the page now says "all required settings are complete". This is because you've completed setting the server and system options for the site, which is enough to have a basic working site. You could continue through the configuration by clicking on the **Next** button at this point, but I'd recommend that you finish the configuration with the accounts, warnings, flagging, results display, related items display and extended fields links first.

| ✓ Server                                                           |
|--------------------------------------------------------------------|
| ✓ System                                                           |
| Accounts                                                           |
| Warnings                                                           |
| Flagging                                                           |
| Results Display                                                    |
| Related Items Display                                              |
| Extended Fields                                                    |
| All required settings are complete.                                |
| If you are satisfied with your settings, please the 'Next' button. |
| Next                                                               |

So click on Accounts to change the account settings.

Require activation is a good setting as it makes sure that the user who is trying to get an account has a valid email address and requires them to receive an email and activate it to use the Kete.

Captcha type is about the challenge given to the user when they try to join the site. Leaving it at all is a good option unless you are having difficulties with imagemagick and it doesn't work %100. Click on **save**.

| Kete                      | Provide Automation                                                                                                    |                      |
|---------------------------|----------------------------------------------------------------------------------------------------|----------------------|
|                           | Require Activation:                                                                                                    |                      |
| Password changed          | Does the newly signed up user have to confirm their email address before being fully registered?                                                                                                    |                      |
|                           |                                                                                                    |                      |
|                           | Captcha Type:                                                                                                    |                      |
| Configure                 | all                                                                                                    |                      |
| Before your new site i    | Choose the type of spam protection method (known as 'captcha' see http://en.wikipedia.org/wiki/Captcha) used<br>during user registration. The options are to use 'image' (which is inaccessable to blind users and requires Rmagick<br>supporting software), 'question' (which currently has a bias towards english speakers, but doesn't require other | en reload this page. |
| Settings                  | include an 'audio' option). Note that you shouldn't include the single quotes around you choice.                                                                                                    |                      |
| Click on section to fill  | Save                                                                                                    |                      |
| ✓ Server                  |                                                                                                    | J                    |
| ✔ System                  |                                                                                                    |                      |
| Accounts                  |                                                                                                    |                      |
| Warnings                  |                                                                                                    |                      |
| Flagging                  |                                                                                                    |                      |
| Results Display           |                                                                                                    |                      |
| Related Items Dis         | play                                                                                                    |                      |
| Extended Fields           |                                                                                                    |                      |
| All required settin       | ngs are complete.                                                                                                    |                      |
| If you are satisfied with | your settings, please the 'Next' button.                                                                                                    |                      |
| Next                      |                                                                                                    |                      |

The Warnings link takes you to the the warning that will be displayed to the users about downloading. It is safe to leave this as the default but you may want to change the wording to be more appropriate to your site or company's policy or ,you may want to remove it all together by makeing it blank. Click on **save** to continue.

| Kete<br>Password changed                                                                                                    | Download Warning:<br>You are about to download a file fr<br>What warning do we display for users regarding the site's liability towards downloaded files that have been<br>uploaded by other users (excluding images)? if blank, we won't include a warning. |                      |  |
|----------------------------------------------------------------------------------------------------|----------------------------------------------------------------------------------------------------|----------------------|--|
| Configure                                                                                                    | Save                                                                                                    |                      |  |
| Before your new site is                                                                                                    | ready, you'll need to fill out some details, change some passwords, restart your server, prime the search engine, and the                                                                                                    | en reload this page. |  |
| Settings                                                                                                    |                                                                                                    |                      |  |
| Click on section to fill o                                                                                                    | ut its settings. Show Advanced Options                                                                                                    |                      |  |
| <ul> <li>Server</li> <li>System</li> <li>Accounts</li> <li>Warnings</li> <li>Flagging</li> <li>Results Display</li> <li>Related Items Disp</li> </ul> |                                                                                                    |                      |  |
| Extended Fields                                                                                                    |                                                                                                    |                      |  |
| All required settings are complete.                                                                                                    |                                                                                                    |                      |  |
| If you are satisfied with                                                                                                    | your settings, please the 'Next' button.                                                                                                    |                      |  |
| Next                                                                                                    |                                                                                                    |                      |  |

The **Flagging** link allows you to adjust the defaults for flagging items. For initial installs the flagging tags can be left at the defaults. Once you understand flagging better you may find that you don't want or need them or, would prefer just one flag to put a items on the Kete into the moderation queue.

Default policy is full moderation makes the system setting for new baskets full moderation. If this is your first install I recommend you leave it as False.

Frequency of Moderation emails is set to a default of 4 hours. This has proven to be annoying to moderators so the recommended action is to change this to **instant** so it will send only one email for moderation. Setting it to 0 will mean that only basket admin's will be able to moderate items and they'll need to do passive check as there will be no notification of new items needing moderation.

**NOTE** that version 1.2 of Kete has issues with the moderation facility so **instant** is the only useable solution if you wish to use moderator users on your site.

| Kete<br>Password changed                                 | Flagging Tags:<br>['inaccurate', 'duplicate', 'inapprop<br>What flags are available to users to flag items? Be careful to use single quotes and commas. Opening [ and<br>closing ] are required. Just put [] to turn flagging off.                                                                                                    |
|----------------------------------------------------------|----------------------------------------------------------------------------------------------------|
| Configure                                                | Default Policy Is Full Moderation:<br>false<br>Should the default policy for all new baskets created on the site be full moderation? Full moderation means that all                                                                                                    |
| Settings                                                 | changes or additions must be reviewed by a moderator before going public.  Frequency of Moderation Email:                                                                                                    |
| Click on section to fill o                               | 4<br>How often should the site email moderators when revisions need review? Accepted values are "instant" or a<br>number specifying the number of hours between digest (lists all revisions needing moderation) emails. A value of<br>"instant" will send an email to moderators right after the revision is submitted only. A value of 0 will never send<br>moderators email. This is desiable if you use alternative method for tracking revisions needing moderation by<br>subscribing to the RSS feed from the moderate area of a basket. |
| Warnings     Flagging                                    | Save                                                                                                    |
| Results Display<br>Related Items Disp<br>Extended Fields | lay                                                                                                    |
| All required settin                                      | gs are complete.                                                                                                    |
| If you are satisfied with                                | your settings, please the 'Next' button.                                                                                                    |
| Next                                                     |                                                                                                    |

The Results display link allows you to adjust the number of records shown on a page. The defaults are good unless you'd perfer to start with more than 5 records shown on a page. Google's default search results are 10, so a set of [10, 25, 50, 100] and default messages per page of 10 might make searching look more familiar.

| Kete Password changed                                                                                                   | Records Per Page Choices:<br>[5, 10, 20, 50]<br>What options does the user have for their preference of numbers of results to show per page? Opening [ and<br>closing ] are required. |                       |
|----------------------------------------------------------------------------------------------------|----------------------------------------------------------------------------------------------------|-----------------------|
| Configure<br>Before your new site is<br>Settings<br>Click on section to fill o                                          | Default Records Per Page:         5         Default Search Class:         Topic         Which 'tab' should be selected for results pages if the user has chosen one.         Save     | hen reload this page. |
| System     System     Accounts     Warnings     Flagging     Results Display     Related Items Disp     Extended Fields | lay                                                                                                    |                       |
| All required settin                                                                                                    | gs are complete.                                                                                                    |                       |
| If you are satisfied with                                                                                               | your settings, please the 'Next' button.                                                                                                    |                       |
| Next                                                                                                    |                                                                                                    |                       |

Related items display determines how many related items are displayed in the secondary dialog box at the bottom of each item. The defaults are good for now but in future you may want to experiment with higher numbers. 10 for related items and 30 for images.

| Kete                                                                                                    | Number of Related Things to<br>Display Per Type: 5                                                                                                    |                       |
|----------------------------------------------------------------------------------------------------|----------------------------------------------------------------------------------------------------|-----------------------|
| Password changed                                                                                                    | On a topic or item detail page, how many related items are listed before a "more related items" link is provided.                                                |                       |
| Configure<br>Before your new site is                                                                                                    | Number of Related Images to<br>Display: 5<br>On a topic detail page, how many related images are listed before a "more related images" link is provided.<br>Save | hen reload this page. |
| Settings                                                                                                    |                                                                                                    |                       |
| Click on section to fill o                                                                                                    | ut its settings. Show Advanced Options                                                                                                    |                       |
| <ul> <li>Server</li> <li>System</li> <li>Accounts</li> <li>Warnings</li> <li>Flagging</li> <li>Results Display</li> <li>Related Items Disp<br/>Extended Fields</li> </ul> | Tay                                                                                                    |                       |
| All required settin                                                                                                    | gs are complete.                                                                                                    |                       |
| If you are satisfied with                                                                                                    | your settings, please the 'Next' button.                                                                                                    |                       |
| Next                                                                                                    |                                                                                                    |                       |
|                                                                                                    |                                                                                                    |                       |

The last link on the configure page is about Extended fields. These settings can be left at the defaults.

| Koto                                           |                                                                                                    |                       |
|------------------------------------------------|----------------------------------------------------------------------------------------------------|-----------------------|
| Nete                                           | Default Number of Multiples:<br>5                                                                                                    |                       |
| Password changed                               | If an extended field can have multiple values, how many input fields are added to form using the extended field?                                                                                                    |                       |
| Configure<br>Before your new site is           | Extended Field for User Name:<br>user_name<br>Allows for specifying an extended field to user registration forms for things like "Full name" or "Screen name",<br>rather than just their "login" which can't contain spaces. The notation here specifies the extended field's label in<br>lower case with '_' replacing spaces. If the extended field doesn't exist it won't be displayed. | hen reload this page. |
| Settings                                       | Save                                                                                                    |                       |
| Click on section to fill o                     |                                                                                                    | ]                     |
| ✔ Server                                       |                                                                                                    |                       |
| 🖌 System                                       |                                                                                                    |                       |
| Accounts                                       |                                                                                                    |                       |
| <ul> <li>Warnings</li> <li>Flagging</li> </ul> |                                                                                                    |                       |
| Results Display                                |                                                                                                    |                       |
| 🖌 🖌 Related Items Disp                         | lay                                                                                                    |                       |
| Extended Fields                                |                                                                                                    |                       |
| All required setting                           | gs are complete.                                                                                                    |                       |
| If you are satisfied with                      | your settings, please the 'Next' button.                                                                                                    |                       |
| Next                                           |                                                                                                    |                       |

Finally the Next button at the bottom of the screen can be used to continue on to configuring the

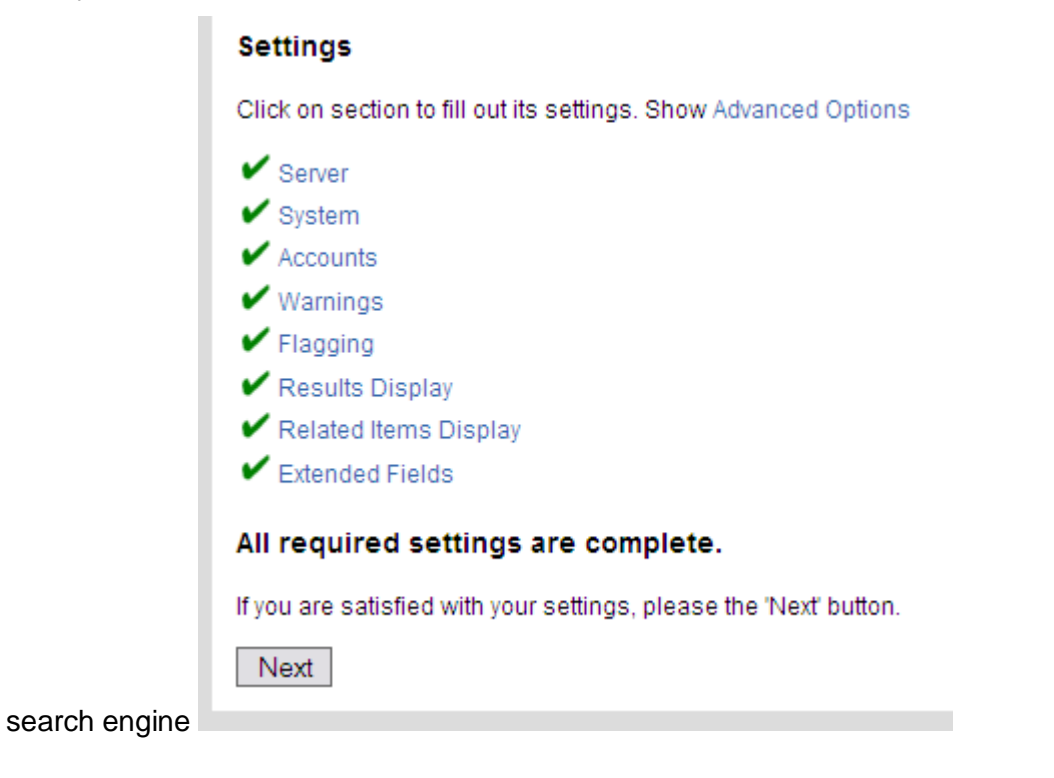

So click on the configure search engine link to get into confuguration of the zebra search database.

| Kete                           |                                                                                                    |
|--------------------------------|----------------------------------------------------------------------------------------------------|
| assword changed                |                                                                                                    |
| Configure                      |                                                                                                    |
| Before your new site is ready, | you'll need to fill out some details, change some passwords, restart your server, prime the search engine, and then reload this pag |
| Search Engine                  |                                                                                                    |
| Click to set up Search Engin   | e                                                                                                    |
| Not vet completed.             |                                                                                                    |

This dialog allows you to change the settings for the connection to the Zebra database that you installed on the server. If you are running zebra for some other reason or, you intend on installing more than one installation of Kete on the server , you'll want to make sure that the public and private ports are changed from the defaults. When you've completed this click on save.

|   | Kete                 | Security:                                                                                                    |                     |
|---|----------------------|----------------------------------------------------------------------------------------------------|---------------------|
| Ī | Password changed     | Password:<br>k3t3r0ck5<br>Please set a new password to connect to this Search Engine. Leaving it the default is a security risk.                                                                                                    |                     |
|   | Configure            | Search Engine Database: public<br>Port:                                                                                                    |                     |
|   | Before your new site | 9901<br>Advanced: Unless you run more than one Kete site on your bost it is safe to leave this as the default. Otherwise, you will                                                                                                    | n reload this page. |
|   | Search Engine        | want to check what ports any other Search Engines (Zebra servers) are already running on and change this to a new port.                                                                                                    |                     |
|   | Click to set up Sea  | Search Engine Database: private                                                                                                    |                     |
|   | Not yet complet      | Port:<br>9902<br>Advanced: Unless you run more than one Kete site on your host, it is safe to leave this as the default. Otherwise, you will<br>want to check what ports any other Search Engines (Zebra servers) are already running on and change this to a new |                     |
|   |                      | port.<br>Save                                                                                                    |                     |

When you click on save you may notice a small delay as records are written to the zoom\_dbs database table and several files are created and changed on the filesystem of your Kete. In

RAILS\_ROOT\zebradb\ the file keteaccess should have its contents changed to be kete:new\_password\_you\_just\_entered and in the RAILS\_ROOT\zebradb\conf directory a new xml file is created called kete-zebra-servers.xml.

Then click on the **Finish** button.

| Password changed                                                                                                    |
|----------------------------------------------------------------------------------------------------|
|                                                                                                    |
| Configure                                                                                                    |
| Before your new site is ready, you'll need to fill out some details, change some passwords, restart your server, prime the search engine, and then reload this page. |
| Search Engine                                                                                                    |
| ✓ Click to set up Search Engine                                                                                                    |
| Finished with Settings?                                                                                                    |
| All required settings have been fulfilled. If you are satisfied, please click the 'finish' button.                                                                   |
| Finish                                                                                                    |

The screen presented next requests that you restart the kete site. If you are running with Passenger then as the kete user on your server go to the RAILS\_ROOT dir and type

# touch tmp/restart.txt

Note that this is tmp/restart.txt (which means \$RAILS\_ROOT/tmp/restart) not /tmp/restart.txt these are two different locations. This asks passenger to restart itself. This is done so the rails application can boot up with all the new settings that you've entered into the system\_settings database table. It also asks you to start backgroundrb from the RAILS\_ROOT directory using the command

# script/backgroundrb start

Again there is no / on the front of this. Backgroundrb is required to run the background processing required for various tasks on the Kete. The most immediate one of these tasks is to prime the zebra index build that the Kete will do on the next. Once you've restarted the site and started backgroundrb click on Prime search engine.

| Kete                                                                                                    |               |
|----------------------------------------------------------------------------------------------------|---------------|
| Password changed                                                                                                    |               |
| Configure                                                                                                    |               |
| Before your new site is ready, you'll need to fill out some details, change some passwords, restart your server, prime the search engine, and then relo                      | ad this page. |
| Final Configuration Step                                                                                                    |               |
| Before you continue, you must restart the kete application server and start backgroundrb!                                                                                    |               |
| After you have restarted the server, the Search Engine needs to have the initial contents of Kete added to it. Please click 'Prime Search Engine' to con Prime Search Engine | itinue.       |

You will see a spinning progress bar at the bottom of the screen as the install backgroundrb shutsdown and running copies of zebra search database for the Kete, initialises a new copy of the search databases for public and private and then finally indexes the content of the basic Kete. Once it has completed it will present this final screen.

| Kete                      |                                                                                                    |
|---------------------------|----------------------------------------------------------------------------------------------------|
| Password ch               | anged                                                                                                    |
| Configu                   | ıre                                                                                                    |
| Before your r             | new site is ready, you'll need to fill out some details, change some passwords, restart your server, prime the search engine, and then reload this page. |
| Final Co                  | onfiguration Step                                                                                                    |
| ×                         | Search Engine has been primed.                                                                                                    |
| Congratulat               | ions! Your Kete site is configured and ready to be viewed. Click 'Reload Site' to move on to customising your Kete's content to suit.                    |
| List your                 | site on Kete.net.nz (optional)                                                                                                    |
| Would you li              | ike to send your site name, site url and a short description of your site for to a public list of Kete installations?                                    |
| Site descrip<br>Send Info | tion: (optional) prmation                                                                                                    |
| You may do                | this later by visiting the Administrator's Toolbox and using the "List site on Kete.net.nz" link.                                                        |
| Installatio               | on complete                                                                                                    |
| Reload S                  | Site                                                                                                    |
|                           |                                                                                                    |

Click on reload site and it will take you to the inital home page of the newly minted Kete. You'll see in the top right the Kete now has the name you gave it in the Configure screen Server

dialog. On the right under the search box you'll see your login name admin is displayed. If you click on this link it will allow you to change the Profile settings of the admin user.

| Kete Example                                                                                                    | Search: Go                                                                                                    |
|----------------------------------------------------------------------------------------------------|----------------------------------------------------------------------------------------------------|
| Home   Browse   About   Help   Contact   Add Item   Add basket                                                                                                    | admin 🔽 Logout                                                                                                    |
|                                                                                                    |                                                                                                    |
| Welcome to Your New Kete Site                                                                                                    | You're a Site admin                                                                                                    |
| Kete is a knowledge basket of topics, images, audio, video, web links, documents, and discussion which are<br>collected and catalogued by the site's community.                                                                                                    | Members                                                                                                    |
| This is a good time to further customise it to suit your needs. Kete has lots of options which may seem daunting when you get started. Don't worry, you can customise a little or a lot. You can also easily change things later. Feel free to change your Kete incrementally.                                                                                                    | Contents by type                                                                                                    |
| Edit Included "About" and "Help" to Suit Your New Site<br>VERY IMPORTANT: You will want to immediately review and edit the Terms and Conditions to fit your site. The<br>included topic is just a starting point, please edit it to suit your needs. This is what users will have to agree to when<br>registering. This topic has legal ramifications for your site. Make it a priority to review and update before your<br>site is open for business! | <ul> <li>Topics (15)</li> <li>Images</li> <li>Audio</li> <li>Videos</li> <li>Web Links (1)</li> <li>Documents</li> </ul> |
| The About basket, in Kete terms a section of the site is called a basket, is meant to contain a description of your site and its policies. It comes with starter topics for both. We recommend that you give these a quick edit to reflect your needs.                                                                                                    | Discussion                                                                                                    |
| The Help basket is for your user manual. It certainly can't hurt to familiarise yourself with these and adjust where<br>appropriate.                                                                                                    |                                                                                                    |
| The default topics were originally written by Kete Horowhenua. We owe them a great big thank you for them.                                                                                                    |                                                                                                    |
| Edit This Page                                                                                                    |                                                                                                    |
| Lastly you will want to edit this topic using the edit link (or you can replace it all together, see documentation).                                                                                                    |                                                                                                    |
| Once you have edited this page you have covered the minimum necessary to get your Kete site ready for business. You can now start to add real content and begin exploring your site.                                                                                                    |                                                                                                    |

### Admin Profile

The Profile page allows you to change the settings of the settings of the admin. Click on edit to change the settings

| Kete Example                                                                                                    | Search:                                                                                         | Gi                               |
|----------------------------------------------------------------------------------------------------|-------------------------------------------------------------------------------------------------|----------------------------------|
| Home   Browse   About   Help   Contact   Add Item   Add basket                                                                                                    |                                                                                                 | admin 🔽 🛛 Logour                 |
| Profile of admin [edit change password]                                                                                                    |                                                                                                 |                                  |
| User name: admin                                                                                                    | Baskets [ add basket ]                                                                          |                                  |
| Email: admin@changeme.com                                                                                                    | Site                                                                                            | [ Membe                          |
| Created: 13/01/2010 00:03                                                                                                    | About                                                                                           | [ Membe                          |
| Contributions<br>Items created by or contributed to by admin                                                                                                    |                                                                                                 |                                  |
| <ul> <li>Tools for basket: Site</li> <li>basket preferences</li> <li>moderate basket contents</li> <li>basket members</li> </ul>                                                                                                    |                                                                                                 |                                  |
| <ul> <li>Tools for basket: Site         <ul> <li>basket preferences</li> <li>moderate basket contents</li> <li>basket members</li> <li>import content into basket</li> </ul> </li> <li>Administrator's Toolbox         <ul> <li>Controls: basket profiles   topic types   content types   extended f Kete.net.nz   reconfigure site   OAI PMH Sets   Z39.50 search data</li> </ul> </li> </ul>                               | fields   choices for extended fields   site members   adm<br>labases   Rebuild search databases | inister licenses   List site on  |
| <ul> <li>Tools for basket: Site         <ul> <li>basket preferences</li> <li>moderate basket contents</li> <li>basket members</li> <li>import content into basket</li> </ul> </li> <li>Administrator's Toolbox         <ul> <li>Controls: basket profiles   topic types   content types   extended f<br/>Kete.net.nz   reconfigure site   OAI PMH Sets   Z39.50 search dat<br/>Support: documentation</li> </ul> </li> </ul> | fields   choices for extended fields   site members   adm<br>abases   Rebuild search databases  | iinister licenses   List site on |

You'll want to change the email address to be your own or an address for administration of the Kete. The username is also a good idea to change to something that looks more appropriate for the site. As the admin user is often used to bulk upload information to the Kete and each item in the Kete displays the creator and last updater sometimes its a good idea to change the username to be the same name as the Kete site or something that reflects the site as a whole rather than an individual admin user. For example the admin user of the Hurunui Library has the user name "Hurunui Library" so that all content that is uploaded and edited by this user has this name

|                                             |                                                                                                    | Search: Go                                                          |
|---------------------------------------------|----------------------------------------------------------------------------------------------------|---------------------------------------------------------------------|
| Kete Exan                                   | nple                                                                                                    |                                                                     |
| ome   Browse   About                        | Help   Contact   Add Item   Add basket                                                                                                    | admin 🔽 Logout                                                      |
|                                             |                                                                                                    |                                                                     |
| dit vour detai                              | Is                                                                                                    |                                                                     |
| Login:                                      |                                                                                                    |                                                                     |
| Login.                                      | admin                                                                                                    |                                                                     |
| you could use "jsmit                        | t de unique and contain no spaces. You will de asked for this and your pas:<br>" as your login.                                                             | sword everytime you login. If your names is "John Smith" then       |
| Email:                                      | admin@changeme.com                                                                                                    |                                                                     |
| User Name:                                  |                                                                                                    |                                                                     |
| This is the name oth<br>user name can conta | ers will see on your profile and when you make contributions to the site. If y<br>in spaces. E.g if your login was "jsmith" your screen name could be "John | ou do not supply one, your login will be used instead. Your Smith". |
| Allow Emails from o                         | ther users:                                                                                                    |                                                                     |
| Prefered License:                           |                                                                                                    |                                                                     |
| Please see the site                         | terms and conditions for information on how contributions are licensed.                                                                                     |                                                                     |
|                                             |                                                                                                    |                                                                     |
| Save                                        |                                                                                                    |                                                                     |
| Jave                                        |                                                                                                    |                                                                     |

As a final note that the Configuration page you worked your way through is available to Administrators as the "reconfigure site" link in the administrators toolbox at the bottom of the screen when they log in.